## Anleitung für die Eingabe der TIS-Online-Portal Zugangsdaten

Es gibt zwei Möglichkeiten um auf die TIS-Portal Seite zu kommen

- Im unteren Bereich der Startseite des Landesinstituts, die Sie unter Eingabe des Links <u>http://www.li.hamburg.de/</u> erreichen, finden Sie einen TIS-Teaser mit einer Verlinkung zum TIS-Portal.
- 2. Direkt über die Startseite vom TIS-Portal, unter Eingabe des folgenden Links http://tis.li-hamburg.de/ im Browserfenster (siehe roter Kreis) öffnet sich untenstehendes Fenster.

|                                                                                                    | Startseite - TIS-Portal × +                                                                                                    |                                                                                                    | - F |
|----------------------------------------------------------------------------------------------------|----------------------------------------------------------------------------------------------------|----------------------------------------------------------------------------------------------------|-----|
| https://tis.li-hamburg.de                                                                                                    | ▼ C Q Such                                                                                                    | nen 🛉 🗎                                                                                                    | . ♦ |
| eistbesucht 🥹 Getting Started <u></u> Latest He                                                                                                    | dlines                                                                                                    |                                                                                                    |     |
|                                                                                                    | -                                                                                                    |                                                                                                    |     |
|                                                                                                    |                                                                                                    |                                                                                                    |     |
|                                                                                                    |                                                                                                    | 2                                                                                                    |     |
| Teilnehmerl                                                                                                    | formationsSystem (TIS)                                                                                                    | <b>a</b> 0                                                                                                    |     |
|                                                                                                    |                                                                                                    | hamburg.de                                                                                                    |     |
|                                                                                                    |                                                                                                    |                                                                                                    |     |
|                                                                                                    |                                                                                                    | Anmelden                                                                                                    |     |
| Sie befinden sich hier: >1                                                                                                    | S-Portal > Startseite                                                                                                    |                                                                                                    |     |
| Navigation                                                                                                    | TIS-Portal                                                                                                    | Sanico                                                                                                    |     |
|                                                                                                    |                                                                                                    | Service                                                                                                    |     |
| € Startseite                                                                                                    | Herzlich willkommen!                                                                                                    | Kennwort vergessen?                                                                                                    |     |
| 3 Startseite<br>3 Veranstaltungskata                                                                                                    | Herzlich willkommen!<br>Sie befinden sich auf der "TIS-Portal" Seite des Landesinstitut für Lehrerbildung und Schulent-                                                                                                    | Kennwort vergessen?     Neukunde?     TIS FOLE binfin meetalite Fra                                                                                                    |     |
| <ul> <li>Startseite</li> <li>Veranstaltungskata</li> <li>Veranstaltungen</li> </ul>                                                                                                    | Herzlich willkommen!<br>Sie befinden sich auf der "TIS-Portal" Seite des Landesinstitut für Lehrerbildung und Schulent-<br>wicklung in Hamburg.                                                                                                    | <ul> <li>→ Kennwort vergessen?</li> <li>→ Neukunde?</li> <li>&gt; TIS-FAQs - häufig gestellte Fra-<br/>gen</li> </ul>                                                                        |     |
| <ul> <li>Startseite</li> <li>Veranstaltungskata</li> <li>Veranstaltungen</li> </ul>                                                                                                    | Herzlich willkommen!<br>Sie befinden sich auf der "TIS-Portal" Seite des Landesinstitut für Lehrerbildung und Schulent-<br>wicklung in Hamburg.<br>Auf dieser Seite haben Sie die Möglichkeit,                                                                                                    | <ul> <li>Kennwort vergessen?</li> <li>Neukunde?</li> <li>TIS-FAQs - häufig gestellte Fra-<br/>gen</li> </ul>                                                                                 |     |
| 3 Startseite<br>3 Veranstaltungskata<br>3 Veranstaltungen<br>115-Hotline                                                                                                    | Herzlich willkommen!<br>Sie befinden sich auf der "TIS-Portal" Selte des Landesinstitut für Lehrerbildung und Schulent-<br>wicklung in Hamburg.<br>Auf dieser Selte haben Sie die Möglichkeit,<br>• Ihre persönlichen Daten einzusehen. Passwort oder E-Mall-Adresse zu ändern,<br>• Veranstältwene zu erfassen und zu offenen.                                                                                                    | Kennwort vergessen?     Neukunde?     TIS-FAQs - häufig gestellite Fra-<br>gen      Heute im Landesinstitut                                                                                  |     |
| 3 Startseite<br>3 Veranstaltungskata<br>3 Veranstaltungen<br>TIS-Hotline<br>Tel::00/042842.700                                                                                                    | Herzlich willkommen!<br>Sie befinden sich auf der "TIS-Portal" Seite des Landesinstitut für Lehrerbildung und Schulent-<br>wicklung in Hamburg.<br>Auf dieser Seite haben Sie die Möglichkeit,<br>hre persönlichen Daten einzusehen, Passwort oder E-Mali-Adresse zu ändern,<br>Veranstallungen zu erfassen und zu pflegen,<br>Nach Veranstallungen des Luz suchen und sich online anzumelden (dies setzt voraus,                                                                                                    | Kennwort vergessen?     Neukunde?     TIS-FAQs - häufig gestellte Fra-<br>gen      Heute im Landesinstitut      Feliz-Dahn-Straße                                                            |     |
| 3 Startseite<br>3 Veranstaltungskata<br>3 Veranstaltungen<br>TIS-Hottline<br>Tel: 940428842-700<br>tis@H-hamburg.de                                                                                        | Herzlich willkommen!<br>Sie befinden sich auf der "TIS-Portal" Seite des Landesinstitut für Lehrerbildung und Schulent-<br>wicklung in Hamburg.<br>Auf dieser Seite haben Sie die Möglichkeit,<br>hitre persönlichen Daten einzusehen, Passwort oder E-Mali-Adresse zu ändern,<br>Veranstaltungen zu erfassen und zu pflegen,<br>Nach Veranstaltungen des Luz suchen und sich online anzumelden (dies setzt voraus,<br>dass Sie als Nutzer registriert sind, einen Zugang können Sie unter tis <u>@il-hamburg.de</u><br>beantragen).                                                                                                    | Kennwort vergessen?     Neukunde?     TIS-FAQs - häufig gestellte Fra-<br>gen      Heute im Landesinstitut      Felix-Dahn-Straße<br>Hohe Welde                                              |     |
| 3 Startseite<br>3 Veranstaltungskata<br>3 Veranstaltungen<br>TIS-Hottline<br>Tel: 0404/28842-700<br>tis@H-hamburg.de<br>Sprechzeiten: tgl. 13 –                                                            | Herzlich willkommen! Sie befinden sich auf der "TIS-Portal" Seite des Landesinstitut für Lehrerbildung und Schulent- wicklung in Hamburg. Auf dieser Seite haben Sie die Möglichkeit,  hire persönlichen Daten einzusehen, Passwort oder E-Mali-Adresse zu ändern, Veranstaltungen zu erfassen und zu pflegen, Nach Veranstaltungen de Luz suchen und sich online anzumelden (dies setzt voraus, dass Sie als Nutzer registriert sind, einen Zugang können Sie unter tis@li-hamburg.de beantragen). Die Veranstaltungspflege steht ihnen nach der Registrierung und erfolgreichen Systemanmel-                                                                                                    | Kennwort vergessen?     Neukunde?     TIS-FAQs - häufig gestellte Fra-<br>gen      Heute im Landesinstitut      Felix-Dahn-Straße     Hoore Vieide     Moorkamp     Weidenstieg              |     |
| Startseite Veranstaltungskata Veranstaltungskata Veranstaltungen TIS-Hottline Tel: 040428842-700 tis@li-hamburg.de Sprechzeiten: tgl. 13 Wahrend der Ferein sid                                            | Sie befinden sich auf der "TIS-Portal" Seite des Landesinstitut für Lehrerbildung und Schulent-<br>wicklung in Hamburg. Auf dieser Seite haben Sie die Möglichkeit,  Ihre persönlichen Daten einzusehen, Passwort oder E-Mail-Adresse zu ändern, Veranstaltungen zu erfassen und zu pflegen, Nach Veranstaltungen zu zu suchen und sich online anzumelden (dies setzt voraus, dass Sie als Nutzer registriert sind, einen Zugang können Sie unter tis@il-hamburg.de beantragen). Die Veranstaltungspflege steht ihnen nach der Registrierung und erfolgreichen Systemanmel- dung zur Verfügung.                                                                                                    | Kenmoort vergessen?     Neukunde?     TIS-FAQs - häufig gestellte Fra-<br>gen      Heute im Landesinstitut      Felix-Dahn-Straße<br>Hohe Weide<br>Moorkamp<br>Weidenstieg     Hartsprung    |     |
| Startseite Veranstaltungskota Veranstaltungskota Veranstaltungen TIS-Hotline Tel: 040/42842-700 tis@ih-amburg.de Sprechzeiten: tgl. 13 Währed der Ferein st d nur von 13 - 15 Uhr bese T TS-Bedienungsanle | Herzlich willkommen! Sie befinden sich auf der "TIS-Portal" Seite des Landesinstitut für Lehrerbildung und Schulent- wicklung in Hamburg. Auf dieser Seite haben Sie die Möglichkeit, hitre persönlichen Daten einzusehen, Passwort oder E-Mail-Adresse zu ändern, Veranstaltungen zu erfassen und zu pftegen, Nach Veranstaltungen zu zu suchen und sich online anzumelden (dies setzt voraus, dass Sie als Nutzer registriert sind, einen Zugang können Sie unter tis@il-hamburg.de beantragen). Die Veranstaltungspftege steht ihnen nach der Registrierung und erfolgreichen Systemanmel- dung zur Verfügung. Ais Interessent an Fortbildungs- und Weiterbildungsangeboten haben Sie die Möglichkeit, aus- | Kenmoort vergessen?     Neukunde?     TIS-FAQs - häufig gestellte Fra-<br>gen      Heute im Landesinstitut      Felix-Dahn-Straße     Hohe Weide     Moorkamp     Weidenstieg     Hartsprung |     |

# 3. Durch Klicken auf den roten Link "Anmelden" (roter Pfeil) öffnet sich folgende Anmeldemaske

| -     | LI Intranet       | ×                           | TIS-Online           | × 🖪 TIS-Online                        | 🗙 🚆 Portal Anmeldung           | × +      |            |   |     | 7 × |
|-------|-------------------|-----------------------------|----------------------|---------------------------------------|--------------------------------|----------|------------|---|-----|-----|
| (+)   | https://tis.li-ha | mburg.de/cas/login?se       | rvice=https%3A%2F%2F | tis.li-hamburg.de%3A443%2Fc%2Fportal% | 2Flogin V C                    | Q Suchen | 1          |   | ∔ ♠ | ≡   |
| 🙆 Mei | istbesucht 🥹 Get  | ting Started <u></u> Latest | Headlines            |                                       |                                |          |            |   |     |     |
|       |                   | A                           |                      |                                       |                                |          |            |   |     |     |
|       |                   |                             | X                    |                                       | 100                            | 200      |            |   |     |     |
|       |                   | Teilnehm                    | erInformation        | sSystem (TIS)                         |                                |          |            |   |     |     |
|       |                   |                             | -                    |                                       |                                | MBURC    | hamburg.de |   |     |     |
|       |                   |                             |                      | A                                     | nmeldung                       | £ 17     |            | - |     |     |
|       |                   |                             |                      |                                       |                                |          |            |   |     |     |
|       |                   |                             |                      |                                       |                                |          |            |   |     |     |
| i i   |                   |                             |                      | Bitte geben Sie Ihren Benutzerna      | nen und das zugehörige Kennwor | ein:     |            |   |     |     |
|       |                   |                             |                      | <u>B</u> enutzername:                 |                                |          |            |   |     |     |
|       |                   |                             |                      | Kennwort:                             |                                |          |            |   |     |     |
|       |                   |                             |                      |                                       |                                |          |            |   |     |     |
|       |                   |                             |                      | 🗠 Anmelden 🗙 Abbrechen 👹 Keni         | iwort vergessen                |          |            |   |     |     |
|       |                   | 8                           |                      |                                       |                                |          |            |   |     |     |
|       |                   |                             |                      |                                       |                                |          |            |   |     |     |
|       |                   |                             |                      |                                       |                                |          |            |   |     |     |

## Eingabe der Zugangsdaten!

 Bitte geben Sie jetzt Ihre Zugangsdaten wie unten beschrieben ein und klicken Sie abschließend noch einmal auf den roten Link "Anmelden", es öffnet sich Ihre persönliche TIS-Portal Startseite.

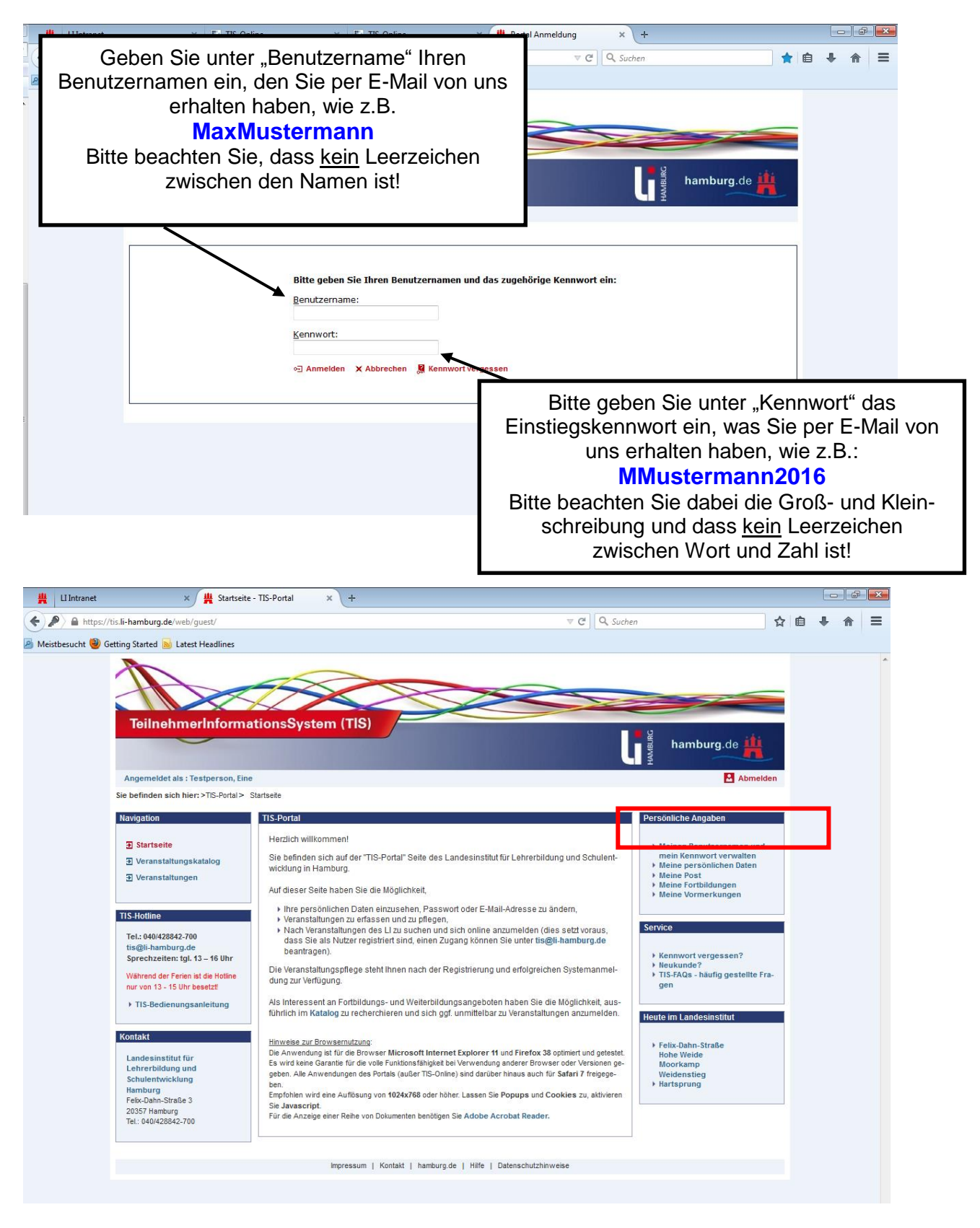

#### Kennwort ändern!

#### Sie können Ihr Kennwort jederzeit selbst ändern, unter "Persönliche Angaben" → Meinen Benutzernamen und mein Kennwort verwalten (rote Markierung, siehe oben)

Klicken Sie dazu auf "Angaben bearbeiten", geben Sie bei (1) Ihr altes Kennwort ein und klicken Sie anschließend auf "Weiter". Bei (2) geben Sie Ihr neues Kennwort ein. Bei (3) bestätigen Sie Ihr neues Kennwort und klicken anschließend auf Speichern.

#### Achtung:

Sollten Sie auch Ihren Benutzernamen ändern wollen, bitte <u>kein</u> @ Zeichen verwenden, dies führt zu Fehlern bei der Anmeldung in TIS!

| InehmerInformatio                                                                                                    | nsSystem (TIS)                                                                                                    |                                                                                          | 200                                                        | HAMBLE       | namburg.de 🏥 |          |
|----------------------------------------------------------------------------------------------------|----------------------------------------------------------------------------------------------------|------------------------------------------------------------------------------------------|------------------------------------------------------------|--------------|--------------|----------|
| eldet als : Testperson, Eine                                                                                                    | ar Paraiah > Main Panutaran                                                                                                    | me und main Kennued änder                                                                |                                                            |              | Abm          | nelden   |
| en sich nier. > TIS-Portal > Personito                                                                                                    | ier Bereich > Mein Benutzerna                                                                                                    | arne und mein Kennwort ander                                                             | 1                                                          |              |              | _        |
| n Benu<br>rtseite Br<br>Ko                                                                                                    | zername und Kennwort andern<br>inutzername:<br>innwort:                                                                                                    | einetestp                                                                                |                                                            |              |              |          |
| anstaltungskatalog                                                                                                    | Angaben bearbeiten                                                                                                    |                                                                                          |                                                            |              |              |          |
| Angemeldet als : Testperson, Eine<br>Sie befinden sich hier: >TIS-Portal ><br>Benutzername und Kennwort bearbeiten                                                                                                    | Persönlicher Bereich > Mein B                                                                                                    | Benutzername und mein Kennw                                                              | vort ändern > Bearbeitung                                  |              |              | Abmeiden |
| Angemeldet als : Testperson, Eine<br>Sie befinden sich hier: >TIS-Portal ><br>Benutzername und Kennwort bearbeiten<br>Bitte geben Sie Ihr aktuelles Kennwort<br>Aktuelles Kennwort: <b>X</b>                                                                                                    | Persönlicher Bereich > Mein B<br>t ein.<br>(1)                                                                                                    | Penutzername und mein Kennw                                                              | vort åndern ≻ Bearbeitung                                  | ⊟ Weiter ¥A  | Sprachen     | Abmeiden |
| Angemeldet als : Testperson, Eine<br>Sie befinden sich hier: > TIS-Portal ><br>Benufzername und Kennwort bearbeiten<br>Bitte geben Sie Ihr aktuelles Kennwort<br>Aktuelles Kennwort: <b>x</b><br>Angemeldet als : Testp<br>Sie befinden sich hier: > T                                                                                               | Persönlicher Bereich > Mein B<br>t ein.<br>(1)<br>erson, Eine<br>IS-Portal > Persönlicher Berei                                                                                                    | Penutzername und mein Kennw                                                              | vort ändern > Bearbeitung<br>mein Kennwort ändern > Bearbe | 🖂 Weiter 🗙 A | zerechen     | Abmeiden |
| Angemeldet als : Testperson, Eine<br>Sie befinden sich hier: >TIS-Portal ><br>Benutzemame und Kennwort bearbeiten<br>Bitte geben Sie ihr aktuelles Kennwo<br>Aktuelles Kennwort: X<br>Angemeldet als : Testp<br>Sie befinden sich hier: >T<br>Benutzemame und Kennwo<br>Benutzemame:                                                                 | Personlicher Bereich > Mein B<br>t ein.<br>(1)<br>erson, Eine<br>IS-Portal > Personlicher Berei<br>t bearbeiten<br>einetesto                                                                                                    | Benutzername und mein Kennw<br>ch > Mein Benutzername und i                              | vort ändern > Bearbeitung                                  | œ Weiter ★ A | zirechen     | Abmeiden |
| Angemeldet als : Testperson, Eine<br>Sie befinden sich hier: >TIS-Portal ><br>Benutzername und Kennwort bearbeiten<br>Bitte geben Sie Ihr aktuelles Kennwort<br>Aktuelles Kennwort: x<br>Sie befinden sich hier: >T<br>Benutzername und Kennwort<br>Benutzername in Kennwort:<br>Neues Kennwort:                                                     | Persönlicher Bereich > Mein E<br>tein<br>(1)<br>erson, Eine<br>IS-Portal > Persönlicher Berei<br>t bearbeiten<br>einetestp<br>(2)<br>(3)                                                                                        | Benutzername und mein Kennw                                                              | vort ändern > Bearbeitung                                  | tung         | a rechen     | Abmeiden |
| Angemeldet als : Testperson, Eine<br>Sie befinden sich hier: >TIS-Portal ><br>Benutzername und Kennwort bearbeiten<br>Bitte geben Sie Ihr aktuelles Kennwo<br>Aktuelles Kennwort: x<br>Angemeldet als : Testp<br>Sie befinden sich hier: >T<br>Benutzername und Kennwort<br>Kennwortsiederholung<br>Das Kennwort: was mir<br>Bitte beachten Sie, das | Persönlicher Bereich > Mein E<br>tein<br>(1)<br>erson, Eine<br>IS-Portal > Persönlicher Berei<br>tearbeiten<br>(2)<br>(3)<br>destens sechs Zeichen Lang sein.<br>b eil einer Anderung des Berutzer<br>remarnen wieder anmelden. | Benutzername und mein Kennw<br>ich > Mein Benutzername und<br>ich automatisches Abmelder | vort ändern > Bearbeitung mein Kennwort ändern > Bearbe    | tung         | a rechen     | Abmeiden |

### Suchen einer Veranstaltung

- → Klicken Sie bitte im Menü links auf "Veranstaltungskatalog"
- $\rightarrow$  Es öffnet sich eine eingeschränkte Suchmaske.
- → Bitte klicken Sie jetzt noch einmal auf den roten Link "Erweitert", damit sich die gesamte Suchmaske öffnet.

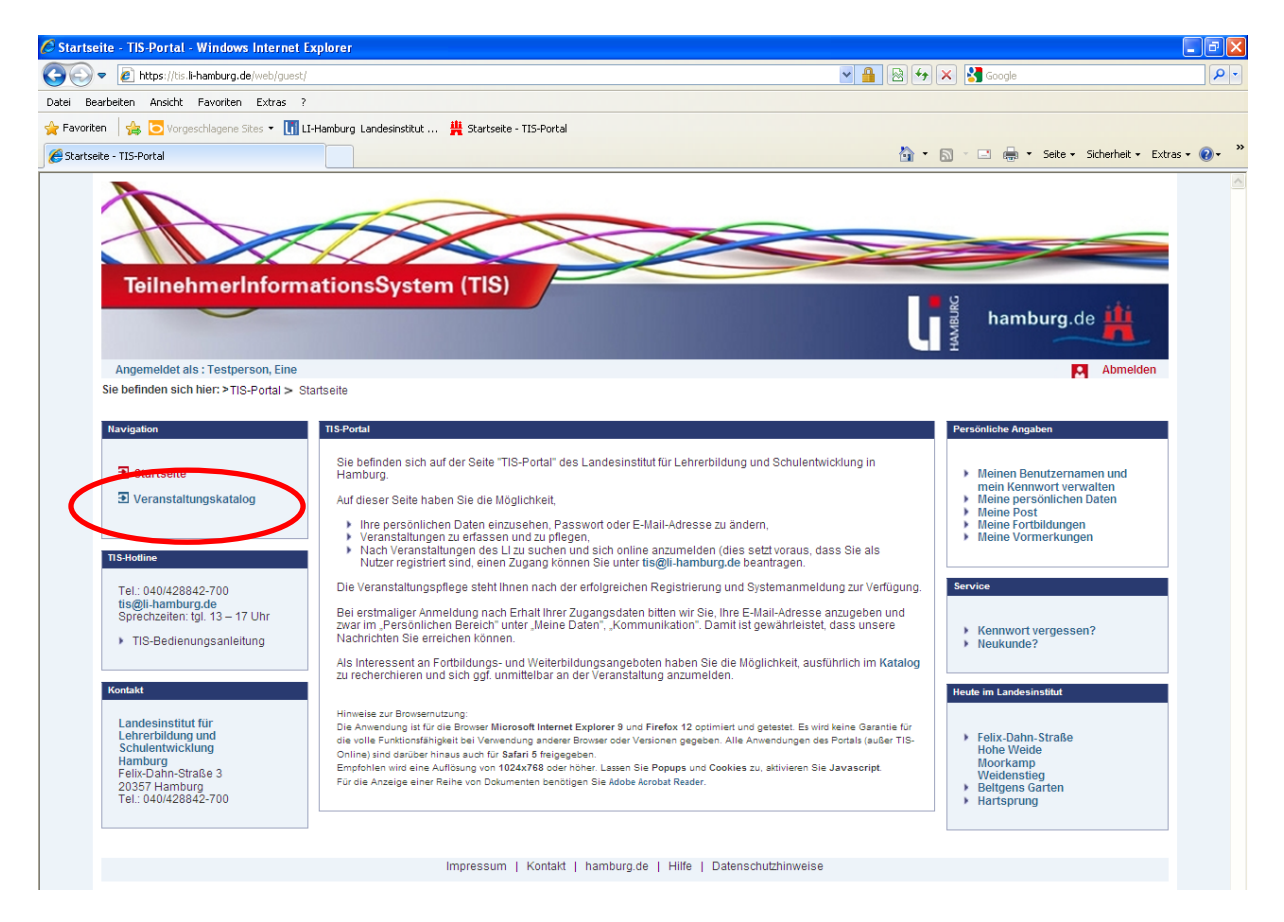

| https://tis.li-hamburg.de/web/gue                                                                         | st/catalog                                                                                                    | M 💼 🖄 🌱 👗 🛐 Google                                                                                                |                |
|----------------------------------------------------------------------------------------------------|----------------------------------------------------------------------------------------------------|----------------------------------------------------------------------------------------------------|----------------|
| beiten Ansicht Favoriten Extras                                                                           | ?                                                                                                    |                                                                                                    |                |
| 🛛 🙀 🔁 Vorgeschlagene Sites 👻 📘                                                                            | LI-Hamburg Landesinstitut 🚆 Startseite - TIS-Portal                                                                                                    |                                                                                                    |                |
| tungskatalog - TIS-Portal                                                                                 |                                                                                                    | 🏠 🔹 🔂 👘 🖃 👼 👻 Seite 🛩 Sich                                                                                        | nerheit 👻 Extr |
|                                                                                                    |                                                                                                    |                                                                                                    |                |
|                                                                                                    |                                                                                                    |                                                                                                    |                |
|                                                                                                    |                                                                                                    |                                                                                                    |                |
|                                                                                                    | XXXX                                                                                                    |                                                                                                    |                |
| TeilnehmerInfor                                                                                           | mationsSystem (TIS)                                                                                                    |                                                                                                    |                |
| ~                                                                                                    |                                                                                                    | hamburg de                                                                                                    | iti            |
|                                                                                                    |                                                                                                    | and an an an an an an an an an an an an an                                                                        |                |
|                                                                                                    |                                                                                                    |                                                                                                    |                |
|                                                                                                    |                                                                                                    |                                                                                                    | Anmoldon       |
| ie befinden sich hier: >TIS-Portal >                                                                      | Veranstaltungskatalog                                                                                                    |                                                                                                    | Anmelden       |
| ie befinden sich hier: >TIS-Portal >                                                                      | Veranstaltungskatalog                                                                                                    | M /                                                                                                    | Anmelden       |
| ie befinden sich hier: >TIS-Portal ><br>Navigation                                                        | Veranstaltungskatalog<br>Veranstaltung suchen                                                                                                    | P /                                                                                                    | Anmelden       |
| ie befinden sich hier: >TIS-Portal ><br>Navigation                                                        | Veranstaltungskatalog<br>Veranstaltung suchen<br>Freitextsuche                                                                                                    |                                                                                                    | Anmelden       |
| ie befinden sich hier: >TIS-Portal ><br>Navigation<br>3 Startseite                                        | Veranstaltungskatalog Veranstaltung suchen Fretiertsuche: Anbietername:                                                                                                 |                                                                                                    | Anmelden       |
| ie befinden sich hier: > TIS-Portal ><br>Navigation<br>3 Startsette<br>3 Veranstaltungskatalog            | Veranstaltungskatalog Veranstaltung suchen Freitextsuche: Anbietername: Jahr:                                                                                           | n 90:                                                                                                    | Anmelden       |
| ie befinden sich hier: > TIS-Portal ><br>Navigation<br>3 Startseite<br>3 Veranstaltungskatalog<br>+ Hilfe | Veranstaltungskatalog Veranstaltung suchen Freitextsuche: Anbietername: Jehr;  Termin                                                                                   | n ab:                                                                                                    | Anmelden       |
| ie befinden sich hier: > TIS-Portal ><br>Navigation<br>3 Startseite<br>3 Veranstaltungskatalog<br>+ Hilfe | Veranstaltungskatalog Veranstaltung suchen Freitextuuche: Anbietername: Jahr: Exweitert                                                                                 | n ab:                                                                                                    | Anmelden       |
| ie befinden sich hier: > TIS-Portal ><br>Navigation<br>3 Startseite<br>3 Veranstaltungskatalog<br>+ Hilfe | Veranstaltungskatalog Veranstaltung suchen Preitextsuche: Anbietemame: Jahr: Erwaitert In Textfelde Connen Sie durch Eingabe des Platzhalters *** am Beginn undiod      | n ab:                                                                                                    | Anmelden       |
| ie befinden sich hier: > TIS-Portal ><br>Navigation<br>Startseite<br>Veranstaltungskatalog<br>+ Hilfe     | VeranstaltungsKatalog Veranstaltung suchen Preitextsuche: Antietername: Jahr: Exveltert In Textfelder Connen Sie durch Eingabe des Platzhalters **** am Beginn und/oder | n ab:                                                                                                    | Anmelden       |
| ie befinden sich hier: > TIS-Portal ><br>Navigation<br>3 Startseite<br>3 Veranstaltungskatalog<br>Hilfe   | VeranstaltungsKatalog Veranstaltung suchen Preitextsuche: Anbietername: Jahr: Erweitert In Textfelder Rönnen Sie durch Eingabe des Platzhalters "" am Beginn undick     | 1 sb:<br>Teleren 20 Treffer/Seite Q suchen<br>er Ende des Suchbegriffs auch nach Teilen von Suchbegriffen suchen. | Anmelden       |

| instattani Genatato G. Tio Portat. Titita                                                                    |                                                                                                    |                                     |                                                         |                   |
|----------------------------------------------------------------------------------------------------|----------------------------------------------------------------------------------------------------|-------------------------------------|---------------------------------------------------------|-------------------|
| 🗸 🖉 https://tis.li-hamburg.de/web/guest                                                                      | /catalog#                                                                                                    | S 🔒                                 | 🗟 😽 🗙 🚰 Google                                          | P                 |
| Bearbeiten Ansicht Favoriten Extras                                                                          | ?                                                                                                    |                                     |                                                         |                   |
| oriten 🛛 👍 🔁 Vorgeschlagene Sites 👻 📊                                                                        | LI-Hamburg Landesinstitut 🊆 Startseite - TIS-Porta                                                                                                    |                                     |                                                         |                   |
| anstaltungskatalog - TIS-Portal                                                                              |                                                                                                    |                                     | 🏠 🔹 🔝 👘 🖃 🖶 🔹 Seite 🔹 Sicherhei                         | it • Extras • 🔞 • |
| TeilnehmerInform                                                                                             | nationsSystem (TIS)                                                                                                    |                                     | hamburg.de                                              |                   |
| Sie befinden sich hier: > TIS-Portal > \                                                                     | /eranstaltungskatalog                                                                                                    |                                     | Anm                                                     | elden             |
| Sie befinden sich hier: > TIS-Portal > \<br>Navigation                                                       | /eranstaltungskatalog<br>Veranstaltung suchen                                                                                                    |                                     | Anm                                                     | leiden            |
| Sie befinden sich hier: >TIS-Portal > \<br>Itavigation                                                       | Veranstaltungskatalog<br>Veranstaltung suchen<br>Freitestsuche:                                                                                           |                                     | Anm                                                     | lelden            |
| Sie befinden sich hier: >TIS-Portal > \<br>Navigation<br>Startseite<br>S Veranstaltungskatalog               | Veranstaltungskatalog<br>Veranstaltung suchen<br>Freitestsuche:<br>Anbietername:                                                                          | A Terripaki                         | Anm                                                     | ielden            |
| Sie befinden sich hier: > TIS-Portal > \<br>Navigation<br>Startseite<br>Veranstaltungskatalog<br>→ Hilfe     | Veranstaltungskatalog Veranstaltung suchen Preitextsuche: Anbietername: Jahr: Verantaltungsnummer:                                                        | e Termin ab:                        | Anm Anm An Atuelle Veranstaltungen                      | elden             |
| Sie befinden sich hier: > TIS-Portal > \<br>Navigation<br>3 Startseite<br>3 Veranstaltungskatalog<br>4 Hilfe | Veranstaltungskatalog Veranstaltung suchen Preitextsuche: Anbietemame: Jahr: Veranstaltungsnummer: Schulart:                                              | E Termin ab:     Verensteltungsert: | Ann                                                     | leiden            |
| Sie befinden sich hier: >TIS-Portal > \<br>Ravigation<br>Startseite<br>Veranstaltungskatalog<br>→ Hilfe      | Veranstaltungskatalog Veranstaltung suchen Freitextsuche: Anbietername: Jahr: Veranstaltungsnummer: Sohulart: Zieligruppe:                                | Termin ab:                          | Ann     Ann     Ann     Ann     Atuelle Veranstaltungen | elden             |
| Sie befinden sich hier: >TIS-Portal > \/<br>Ravigation<br>Startseite<br>Veranstaltungskatalog<br>→ Hilfe     | Veranstaltungskatalog Veranstaltung suchen Freitextsuche: Anbietemame: Jahr: Veranstaltungsnummer. Schulart: Zieligruppe: Fach / Berufselid:              | Termin ab:<br>Veranstaltungsart:    | Anm An An An An An An An An An An An An An              | elden             |
| Sie befinden sich hier: >TIS-Portal > \/<br>Ravigation<br>Startseite<br>Veranstaltungskatalog<br>→ Hilfe     |                                                                                                    | Termin ab:     Veranstaltungsart:   | Ann                                                     | elden             |
| Sie befinden sich hier: >TIS-Portal > W<br>Ravigation<br>Startseite<br>Veranstaltungskatalog<br>+ Hilfe      | Veranstaltungskatalog Veranstaltung suchen Freitextsuche: Anbietemame: Jahr: Veranstaltungsnummer: Schulart: Zielgnuppe: Frach / Beruhfeld: Eingeschränkt | Termin ab:     Veranstaltungsart:   | Ann                                                     | elden             |

Am einfachsten finden Sie Ihre gewünschte Veranstaltung wenn Sie im Feld "Veranstaltungs-Nr." oder "Freitextsuche", die betreffende VA-Nummer eingeben und auf "Suchen" klicken.

Die Veranstaltung wird Ihnen jetzt unten angezeigt → rechts außen können Sie sich durch klicken auf den Link "Anmelden" ( <sup>①</sup> Anmelden ) zu der angezeigten VA anmelden. (siehe Seite 7/Bildcopy 1) Sie werden vom System schrittweise durch die Anmeldung geführt.

Wenn Sie keine Nummer haben, können Sie aber auch mit der Eingabe anderer Kriterien Veranstaltungen finden, wie zum Beispiel:

- $\rightarrow$  VA mit einem bestimmten Stichwort oder Thema suchen
- $\rightarrow$  VA zu einem bestimmten Datum suchen etc.

(siehe Seite 7/Bildcopy 2/3)

Tipp: Je weniger Sie eingeben, desto größer das Ergebnis

**Tipp:** Sollten Sie verschiedene Suchoptionen ausprobieren, bitte Maske zwischendurch "Leeren" (siehe oben), damit das Suchergebnis nicht durch alte Eingaben verfälscht angezeigt wird.

## Sie benötigen Hilfe?

Folgende Unterstützung steht Ihnen am LI zur Verfügung

**TIS-Hotline Tel: 428842-700** 

Außerhalb der Sprechzeiten läuft ein Anrufbeantworter, der regelmäßig abgehört wird. Bitte beachten Sie die Ansage zu unterrichtsfreien Zeiten.

E-Mail: tis@li-hamburg.de

| Angemeldet als : Testperson, Eine                                                                       | eranstatiungsiatabo                                                                                                    |
|----------------------------------------------------------------------------------------------------|----------------------------------------------------------------------------------------------------|
| Navigation                                                                                              | Veranstaltung suchen                                                                                                    |
| <ul> <li>Startseite</li> <li>Veranstaltungskatalog</li> <li>→ Hife</li> <li>Veranstaltungen</li> </ul>  | Freilextsuche:         Anbietername:         Jahr:         Jahr:         Veranstallungsnummer:         Schulart:         Schulart:         Zielgruppe:         Frach / Berufsfeld:         Station:         Station:         Schulart:         Schulart:                                                                                                    |
| TeilnehmerInforma                                                                                       | tionsSystem (TIS)                                                                                                    |
| Navigation<br>Startseite<br>Veranstaltungskatalog<br>+ Häfe<br>Veranstaltungen                          | Veranstaltung suchen Freitextsuche: Anbietername: Jahr: Schulart: Schulart: Freidrungseit: Fach / Berufsfeld: Freidrungstaltungseit: Freidrungstaltungseit: Freidrungstaltungstaltungseit: Freidrungstaltungseit: Freidrungstaltungseit: Freidrungstaltungseit: Freidrungstaltungstaltungstaltungseit: Freidrungstaltungstalt |
|                                                                                                    |                                                                                                    |
|                                                                                                    |                                                                                                    |
| TeilnehmerInforma<br>Angemeldet als : Testperson, Eine<br>Sie befinden sich hier:>TE-Portal>            | tionsSystem (TIS)<br>Ling hamburg.de                                                                                                    |
| Navigation                                                                                              | Veranstaltung suchen                                                                                                    |
| <ul> <li>Startseite</li> <li>Veranstaltungskatalog</li> <li>→ Hilfe</li> <li>Veranstaltungen</li> </ul> | Freitextsuche:<br>Anbietername:<br>Jahr.                                                                                                    |
|                                                                                                    | Zielgruppe:<br>Fach / Berufsfeld:<br>S Eingeschränkt & Leeren 20 Treffer / Seite Q Suchen                                                                                                    |

## Meine persönlichen Daten verwalten und pflegen

Wenn Sie im Portal angemeldet sind haben Sie im Bereich "Persönliche Angaben" folgende Möglichkeiten:

- unter "Meine Daten" können Sie Ihre, in der TIS-Datenbank gespeicherten, persönlichen und dienstlichen Daten einsehen und selber aktualisieren.
- Sie können Ihren Benutzernamen und Ihr Kennwort ändern
- unter "Meine Fortbildungen" haben Sie einen Überblick über alle Veranstaltungen zu denen Sie angemeldet sind und an denen Sie teilgenommen haben. Sie finden dort auch Informationen zu Ihrer Anmeldung, sowie den gesamten Schriftverkehr zur Veranstaltung.
- Unter "Meine Post" finden Sie <u>alle</u> Dokumente zu Ihren Veranstaltungen und können dort auch gezielt nach bestimmten Dokumenten wie z.B. Teilnahmebescheinigungen (Zertifikate) suchen.

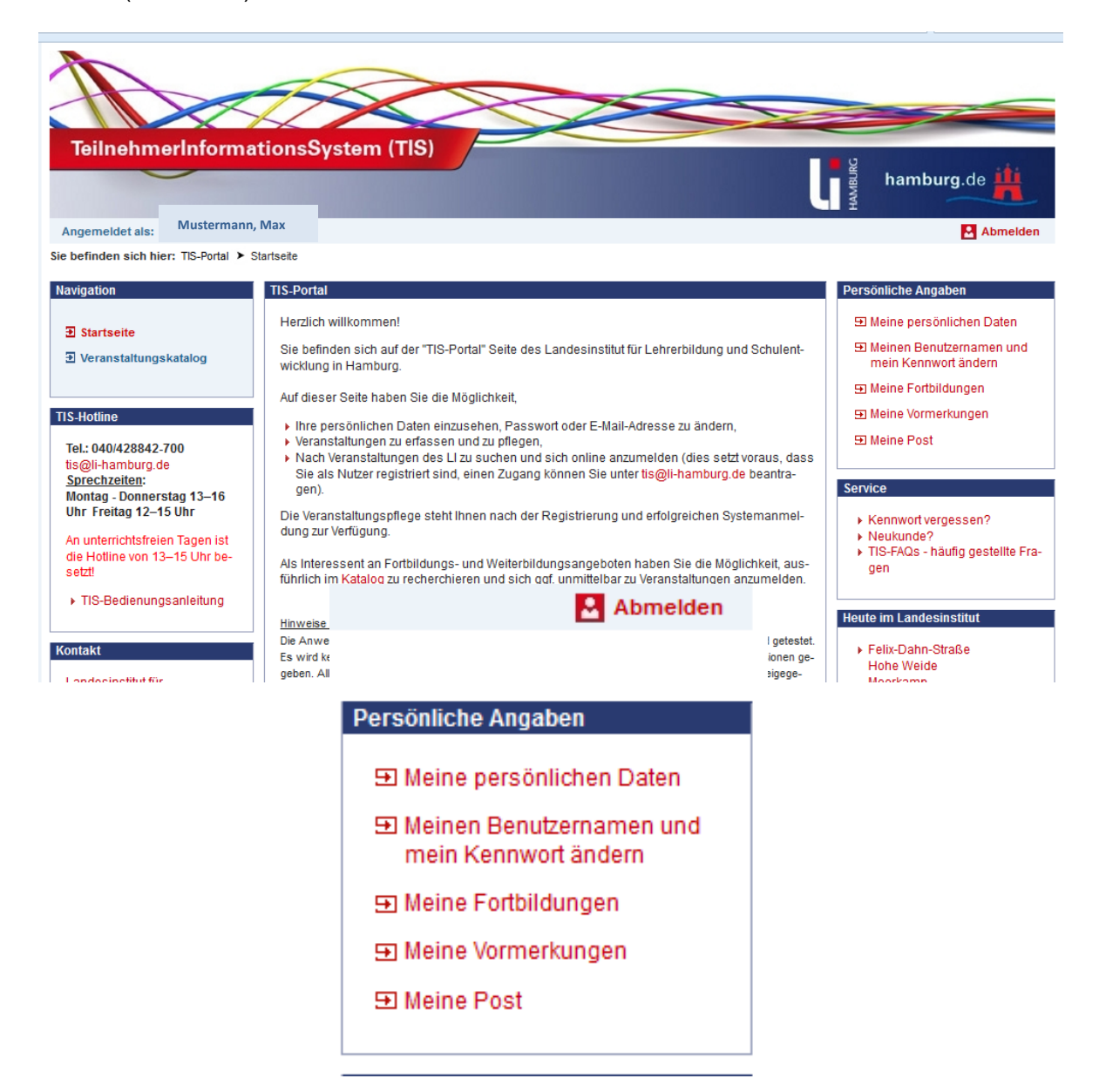